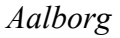

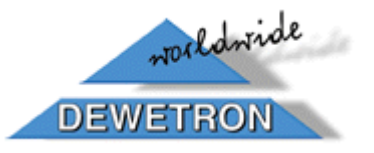

# WIN DFC

## software pro ovládání průtokoměrů DFC od firmy Aalborg

# Návod pro obsluhu

Chromservis s.r.o. Jakobiho 327 109 00 Praha 10-Petrovice Tel: +420 2 74021211-9 Fax: +420 2 74021210 E-mail: chromservis@chromservis.cz Tento software slouží k ovládání digitálních průtokoměrů řady DFC firmy Aalborg. Pro Chromservis s.r.o. vyvinula firma DEWETRON Praha.

#### Instalace programu

- 1. Do CD mechaniky vložíme instalační CD
- 2. Z instalacniho CD spustíme setup.exe
- 3. Postupujeme podle instrukcí instalátoru
- 4. Program spustíme z nabídky Start, složky WinDFC

## Ovládání programu

## NASTAVENÍ - SETTINGS

Zde je možné nastavit parametry komunikace mezi průtokoměrem (průtokoměry) a PC.

| Settings                                                                                                   | volba průtokoměru (v případě že v systému je<br>jich více než jeden       |
|----------------------------------------------------------------------------------------------------|---------------------------------------------------------------------------|
| DFC 1                                                                                                    | nastavení komunikačního portu                                             |
| COM Port Adresa Komunikovat                                                                                | adresa průtokoměru (defaultní hodnota 11)                                 |
| baud rate data bits stop bits parity<br>♣9600 ♣8 ♣1 bit ♣no parity                                         | parametry komunikačního portu, musí být shodné<br>s nastavením ve Windovs |
| Bodů <del>v grafu – Interval snímání [s]</del><br><b>‡100 – ‡</b> 10 – – – – – – – – – – – – – – – – – – – | rozlišení grafu na ose Y                                                  |
| OK Storno                                                                                                  | interval snímání hodnot z přístroje                                       |

#### NASTAVENÍ - CONFIGURE

V tomto okně můžeme nastavit vlastnosti jednotlivých průtokoměrů v systému:

- MODE nastavení digitálního nebo analogového ovládání přístroje. V analogovém módu se ovládá přístroj pomocí signálu 0-5V nebo 4-20mA
- VALVE nastavení módu ventilu
- GAS SELECT výběr plynu z primární kalibrační tabulky
- K FACTORS použití korekčního faktoru pro kalibrační hodnoty z primární tabulky
- UNITS volby jednotek průtoku
- VALUE volba rozsahu, procenta z plného rozsahu
- TOTALIZER umožňuje po danou dobu počítat množství plynu proleklého daným průtokoměrem
- políčka CHYBA indikují chybu při komunikaci s jednotlivými průtokoměry

| 🔀 Configure |                           |                           |                           | X                  |
|-------------|---------------------------|---------------------------|---------------------------|--------------------|
| Mode        | DFC 1 adr.11<br>Digital 🗸 | DFC 2 adr.12<br>Digital 🗸 | DFC 3 adr.13<br>Digital 🗸 | DFC 1 adr.11       |
| Valve       | Automatic 🔻               | Automatic 🔻               | Automatic 🔻               | Start Stop Nulovat |
| Gas Select  | 0 🔻                       | 0 🔻                       | 0 🔻                       | Číst 0,00          |
| K Factors   | Disable 🔻                 | Disable 🔻                 | Disable 🔻                 |                    |
| Index/Value | 0,00                      | 0,00                      | 0,00                      | Zápis<br>(113,U,%  |
| Units       | % 🔻                       | × 🔻                       | × 🔻                       | Čtení              |
| Value       | 0,00                      | 0,00                      | 0,00                      | Chuba              |
| Chyba       |                           |                           |                           | Zpět               |

#### TERMINÁL

Umožňuje přímé zadávání příkazů do přístroje a čtení odezvy.

| 🔁 Terminal                 | ×        |
|----------------------------|----------|
| DFC 1 adr.11 💌             |          |
| Zápis<br>Poslat<br>IEnteri | Čtení    |
| Historie                   | Historie |
| <br>Chyba                  |          |
|                            |          |
| <b>_</b>                   | Zpět     |

#### NASTAVIT PRÚTOK - FLOW SETTINGS

V tomto okně můžeme nastavovat aktuální průtok pro daný průtokoměr, program také okamžitě zobrazuje aktuální hodnotu průtoku, čtenou z přístroje.

| Flow setting       |                   |                          |      |
|--------------------|-------------------|--------------------------|------|
| DFC 1 adr.11       | -                 |                          |      |
| Nastavovaný průtok | Poslat<br>[Enter] | Aktuální průtok<br>0,000 |      |
| Zápis<br> 11,F     | Čtení             | Chyba                    | Zpět |

#### PROGRAM

Zde můžeme naprogramovat deset časových intervalů a hodnot průtoků pro všechny průtokoměry v systému.

| 🔁 Program     |                 |                 |                 | ×     |
|---------------|-----------------|-----------------|-----------------|-------|
| Interval [s]  | DFC 1<br>adr.11 | DFC 2<br>adr.12 | DFC 3<br>adr.13 |       |
| START<br>STOP | Krok            |                 | 2               | pět   |
| Zápis         |                 | Čtení           |                 | Chyba |

V prvém sloupci jsou délky jednotlivých kroků, ve sloupcích vpravo hodnoty průtoků pro jednotlivé průtokoměry. Tlačítky START/STOP spouštíme/zastavujeme program, v zeleném okénku je vidět pořadí právě prováděného kroku, v okénkách dole se zobrazuje komunikace programu s průtokoměrem. Poznámka: jestliže v kroku číslo 10 je nenulová hodnota průtoku, zůstane nastavená "nekonečně dlouhou" dobu

#### MONITOR

Umožňuje průběžné grafické zobrazování hodnot průtoků a jejich zaznamenávání do datového souboru.

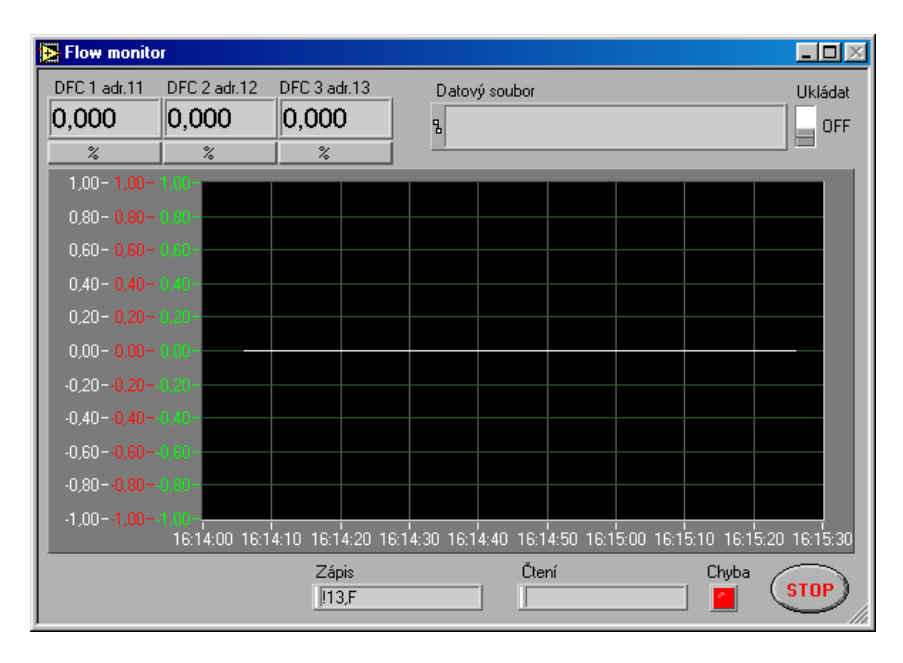

Tlačítkem % přepneme zobrazovanou hodnotu na % z plného rozsahu.

Datový soubor - určení jména a umístění souboru do kterého se boudou ukládat data.

Ukládat - zapne/vypne ukládání dat

V dolní části okna je zobrazována komunikace mezi průtokoměrem a programem, popřípadě signalizace chyby komunikace.